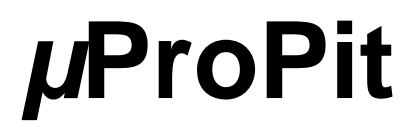

# Manuel d'utilisation

(MEH2.520-26OCT09A)

Veuillez lire ce manuel avant de faire fonctionner vos produits et conservez-le pour vous y référer ultérieurement.

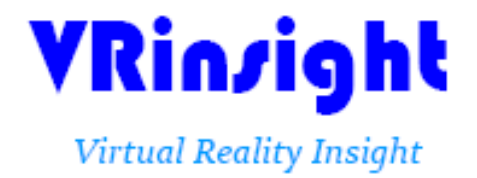

Toutes les indications mentionnées dans ce manuel sont sujettes à être modifiées sans notification préalable dans le but de les améliorer. Fax : +32-2-331 07 51 E-mail : info@wilcopub.com Site Web : www.wilcopub.com **AVANT L'UTILISATION :** Merci d'avoir acheté le *µ*ProPit de VRinsight

Avant de faire fonctionner vos produits, veuillez lire ce manuel et le conserver pour vous y référer ultérieurement.

Pour toutes autres questions, visitez le site web de Wilco Publishing <u>http://www.wilcopub.com</u> ou prenez contact par :

Fax : +32-2-331 07 51 E-mail (Service client) : <u>info@wilcopub.com</u>

NOTE : Ce manuel peut être reproduit ou distribué à d'autres parties si son contenu n'est pas modifié. Ce manuel a été rédigé sur les bases du  $\mu$  ProPit.

Tous logiciels (et versions de logiciels) indiqués dans ce manuel (MEH2.520-26OCT09A) sont sujets à être modifiés sans notification préalable dans le but de les améliorer.

Si vous souhaitez télécharger la dernière version des pilotes et des programmes d'application, visitez le lien suivant : <u>www.wilcopub.com</u>

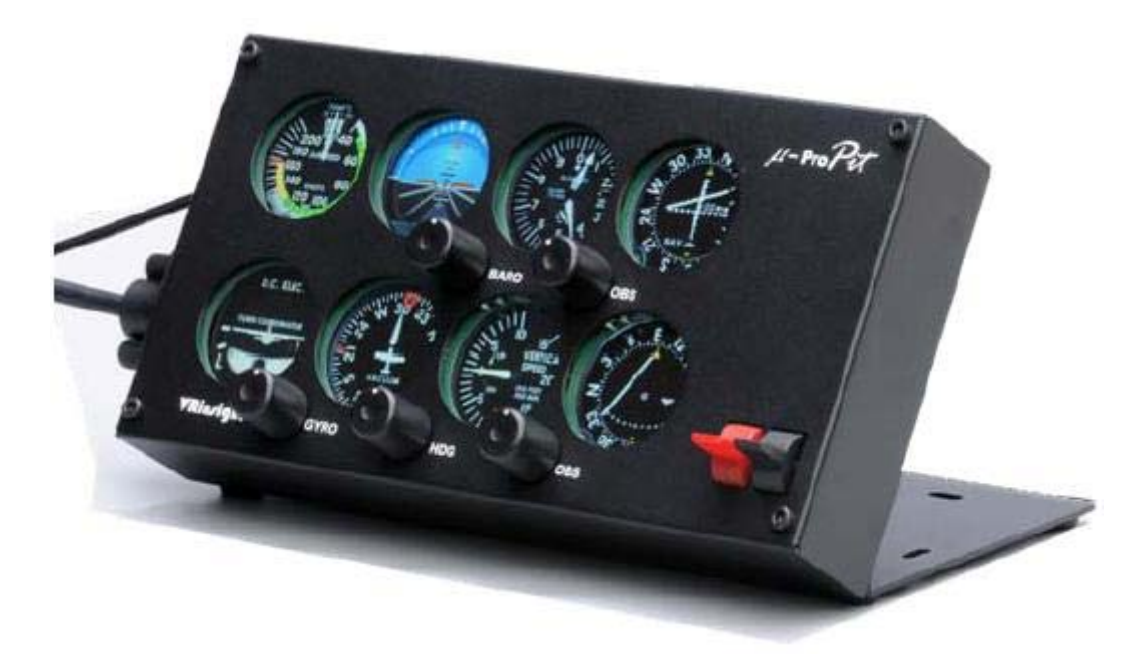

## VRinsight ProPit

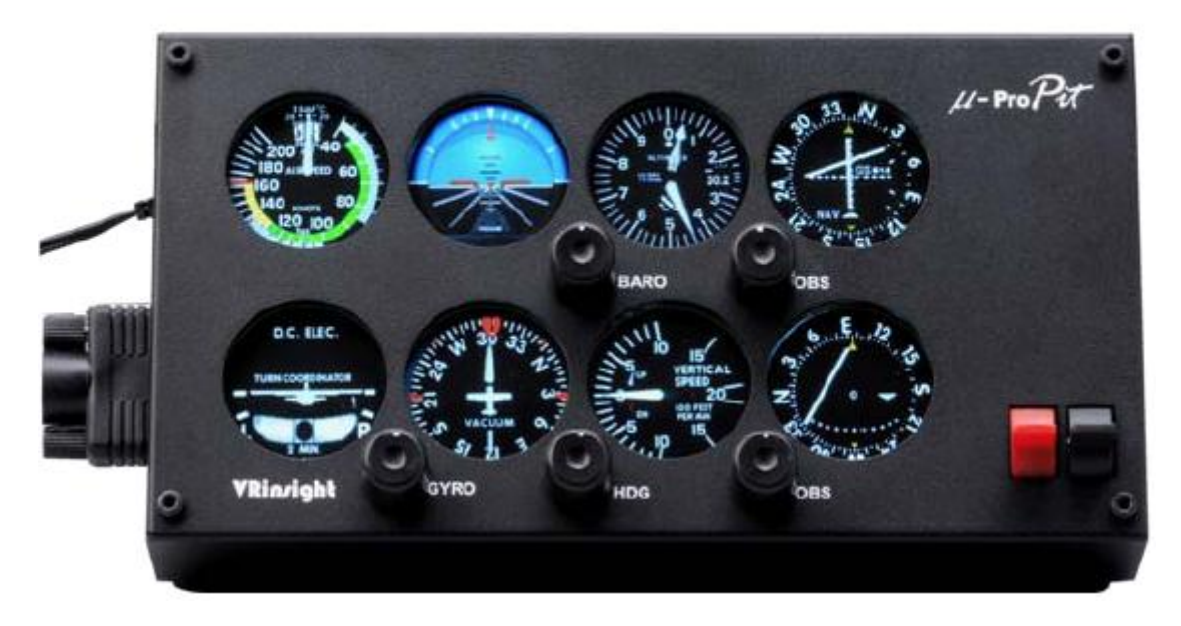

Le **µProPit** de VRinsight est un système portatif de contrôles et d'écrans pour les types d'avions à hélice. Toutes les gauges, boutons et boutons rotatifs sont synchronisées avec les avions à hélice par défaut de Microsoft Flight Simulator et les avions additionnels du même type. Les boutons rotatifs et poussoirs fournissent à l'utilisateur une expérience en vol très réaliste. Le **µProPit** est complètement interfacé avec MSFS 9 et MSFS X grâce au port USB et le logiciel "Serial FP2" (inclus).

Le matériel requiert un port USB 2.0, une version d'FSUIPC non enregistrée et d'un port DVI ou VGA de libre.

- Type autonome
- Le logiciel Serial FP2 supporte toutes les fonctions

Si vous souhaitez utiliser un hub USB, assurez-vous que celui-ci soit compatible avec la norme USB 2.0. Dans le cas contraire, le produit pourrait ne pas fonctionner.
Le µProPit requiert un port DVI ou VGA

## **Caractéristiques**

- Indicateur ANÉMOMÈTRE
- HORIZON ARTIFICIEL avec réglage du bouton rotatif
- ALTIMETRE avec un bouton rotatif pour régler le BARO
- COORDINATEUR DE VIRAGE
- Indicateur de CAP avec "bug" du cap et un bouton rotatif pour régler le gyro
- Indicateur de VITESSE VERTICALE
- Indicateur VOR1 avec bouton rotatif OBS
- Indicateur VOR2 avec bouton rotatif OBS
- 2 Positions du bouton programmable : Les fonctions par défaut sont Trim et Volet haut/bas
- Boîtier entièrement métallique
- Type autonome
- Garantie 1 an

## **Spécifications techniques**

- Interface USB
- Alimentation électrique externe requise : adaptateur DC 12V (inclus)
- Port vidéo requis : un port vidéo DVI ou VGA
- 21 cm (l) x 3.7 cm (L) x 11.3 cm (H)
- 2.5 Kg

### **Logiciels compatibles**

Microsoft Flight Simulator 2004 et Microsoft Flight Simulator X

## Logiciel d'application

Serial FP2

## **AVANT L'INSTALLATION**

Avant d'utiliser le  $\mu$ ProPit, veuillez vérifier les procédures suivantes :

#### 1. Installation du Serial FP2

Un DVD d'installation est inclus avec le  $\mu$ ProPit. Lorsque vous insérez le DVD dans le lecteur de votre ordinateur, un document "*VRinsight HTML*" s'affichera. Cliquez sur "Serial FP2" (logiciel d'application) et installez-le dans un dossier.

Le "Serial FP2" est le logiciel d'application principal de VRinsight utilisé pour tous les tableaux de bord VRinsight.

Le logiciel Serial FP2 supporte toutes les fonctions du  $\mu$ ProPit et est complètement interfacé avec MSFS 9 et MSFS X. Il permet une simulation complète en le raccordant simplement à l'un des ports USB de votre ordinateur.

Assurez-vous lors de l'installation du Serial FP2 que la case "Install USB-Serial Driver" est bien cochée.

Après l'installation, vous pourrez trouver le "Serial FP2" dans "Démarrer" et "Programmes".

#### 2. Connexion USB

La connexion entre le  $\mu$ ProPit et votre ordinateur s'effectue à l'aide d'un câble USB relié à l'un des ports USB de votre ordinateur. Si vous utilisez un hub USB, assurez-vous que celui-ci est compatible avec la norme USB 2.0. Dans le cas contraire, le produit pourrait ne pas fonctionner.

Lors de la première connexion, votre ordinateur détectera le  $\mu$ ProPit et décrira le processus à effectuer, étape par étape.

#### 3. Alimentation électrique

L'alimentation électrique du  $\mu$ ProPit est effectuée par l'adaptateur universel DC 12V. (inclus)

#### 4. Connexion vidéo

La connexion entre le  $\mu$ ProPit et votre ordinateur s'effectue à l'aide d'un câble DVI ou VGA.

#### 5. Téléchargement et installation de FSUIPC

## Veuillez consulter la rubrique "*Download and install FSUIPC*" dans la section "*Download*" sur <u>www.vrinsight.com</u>

FS9 doit disposer de la version 3.80 ou plus de FSUIPC. FSX doit disposer de la version 4.26 ou plus.

Double-cliquez sur le raccourci du Serial FP2 ou trouvez-le dans "Démarrer" et "Programmes".

Si les procédures ont été faites correctement, la fenêtre ci-dessous devrait s'afficher.

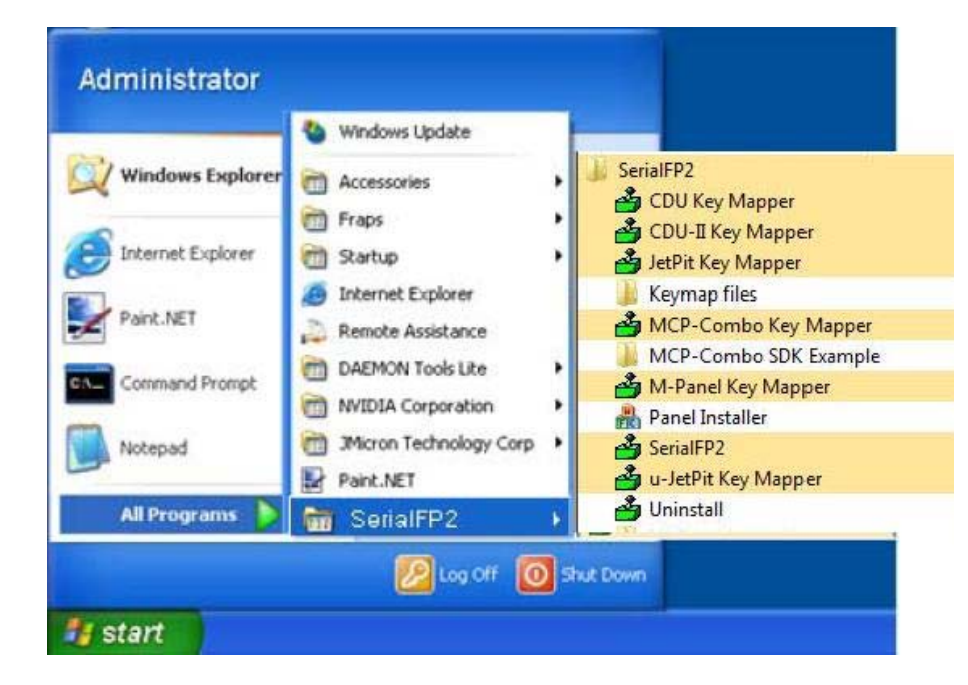

|                                                                                                    | Display Properties                                                                                                    |
|----------------------------------------------------------------------------------------------------|----------------------------------------------------------------------------------------------------|
|                                                                                                    |                                                                                                    |
|                                                                                                    | Themes   Desktop   Screen Saver   Appearance   Settings                                                                                                    |
| Arrange Icons By                                                                                                    |                                                                                                    |
| Refresh                                                                                                    |                                                                                                    |
| Paste<br>Recto Shortcut                                                                                                    |                                                                                                    |
| Undo Rename Ctrl+Z                                                                                                    | •                                                                                                    |
| NVIDIA Control Panel                                                                                                    | Display:                                                                                                    |
| New                                                                                                    | Plug and Play Monitor on NVIDIA GeForce 9300 GS                                                                                                    |
| Properties                                                                                                    | Less More Highest (32 bit)                                                                                                    |
|                                                                                                    | 1280 by 1024 pixels                                                                                                    |
|                                                                                                    |                                                                                                    |
|                                                                                                    | Troubleshoot Advanced                                                                                                    |
| Connectez le câble vidéo<br>Connectez l'adaptateur AC                                                                                                    | Troubleshoot Advanced<br>DK Cancel App<br>du $\mu$ ProPit à votre ordinateur<br>C/DC à votre $\mu$ ProPit                                                                                                    |
| Connectez le câble vidéo<br>Connectez l'adaptateur AC<br>Si vous lancez Windows V<br>. Les propriétés d'affichage<br>nages ci-dessous. Le deuxiè                                                                                                    | du $\mu$ ProPit à votre ordinateur<br>C/DC à votre $\mu$ ProPit<br>Vista, redémarrez votre ordinateur<br>devraient maintenant être identiques à ce que montr<br>me moniteur étant celui du $\mu$ ProPit                                                                                                    |
| Connectez le câble vidéo o<br>Connectez l'adaptateur AC<br>Si vous lancez Windows V<br>Les propriétés d'affichage<br>ages ci-dessous. Le deuxiè                                                                                                    | du $\mu$ ProPit à votre ordinateur<br>C/DC à votre $\mu$ ProPit<br>Vista, redémarrez votre ordinateur<br>devraient maintenant être identiques à ce que montr<br>me moniteur étant celui du $\mu$ ProPit                                                                                                    |
| Connectez le câble vidéo o<br>Connectez l'adaptateur AC<br>Si vous lancez Windows V<br>. Les propriétés d'affichage<br>ages ci-dessous. Le deuxiè<br>Arrange Icons By<br>Refresh<br>Paste<br>Paste<br>Paste Shortcut<br>Undo Rename Ctrl+Z                                   | tu μProPit à votre ordinateur<br>C/DC à votre μProPit<br>Vista, redémarrez votre ordinateur<br>devraient maintenant être identiques à ce que montr<br>me moniteur étant celui du μProPit                                                                                                    |
| Connectez le câble vidéo o<br>Connectez l'adaptateur AC<br>Si vous lancez Windows V<br>Les propriétés d'affichage<br>ages ci-dessous. Le deuxiè<br>Arrange Icons By<br>Refresh<br>Paste<br>Paste<br>Paste Shortcut<br>Undo Rename Ctrl+Z<br>NVIDIA Control Panel             | tu μProPit à votre ordinateur<br>C/DC à votre μProPit<br>Vista, redémarrez votre ordinateur<br>devraient maintenant être identiques à ce que montr<br>me moniteur étant celui du μProPit                                                                                                    |
| Connectez le câble vidéo e<br>Connectez l'adaptateur AC<br>Si vous lancez Windows V<br>Les propriétés d'affichage<br>ages ci-dessous. Le deuxiè<br>Arrange Icons By<br>Refresh<br>Paste<br>Paste<br>Paste<br>Paste Shortcut<br>Undo Rename<br>Ctrl+Z<br>NVIDIA Control Panel | tu μProPit à votre ordinateur<br>C/DC à votre μProPit<br>l'ista, redémarrez votre ordinateur<br>devraient maintenant être identiques à ce que mont<br>me moniteur étant celui du μProPit<br>Display Properties<br>Themes Desktop Screen Saver Appearance Settings<br>Drag the monitor icons to match the physical arrangement of your monitor<br>Display:<br>2. Default Monitor on NVIDIA GeForce 9300 GS<br>Screen resolution Mare Color quality |

| *Si le moniteur du <i>µ</i> ProPit (= moniteur 2) n'est pas détecté, vérifiez la connexion du<br>câble vidéo et de l'adaptateur AC/DC                                                                                                    |
|----------------------------------------------------------------------------------------------------|
| <ol> <li>5. Lorsque le moniteur est reconnu, cliquez sur moniteur 2 (= moniteur du μProPit)</li> <li>6. Ajustez la résolution pour le moniteur du μProPit<br/>(La résolution recommandée est <b>1280 x 768</b>).</li> <li>7. Vérifiez la position du moniteur 2</li> <li>8. Cochez la case "Etendre mon bureau Windows sur ce moniteur"</li> </ol>                                                                                                    |
| Display Properties  Themes Desktop Screen Saver Appearance Settings  Drag the monitor icons to match the physical arrangement of your monitors.  Display:  Display: Display: Display: Disp |
| <ul> <li>* Si le moniteur du μProPit ne s'allume pas, redémarrez votre ordinateur</li> <li>9. Cliquez sur "Appliquer" et "OK"</li> <li>10. Si les procédures ont été faites correctement, le μProPit devrait être sous tension</li> </ul>                                                                                                    |
| 11. Affichage Multiple<br>11-A. NVIDIA<br>11-A-1. Lancez le "NVIDIA Control Panel"                                                                                                    |

| Paste             |        |
|-------------------|--------|
| Paste Shortcut    |        |
| Undo Rename       | Ctrl+2 |
| NVIDIA Control Pa | inel   |
| Mauri             | 3      |

11-A-2. Allez dans "Setup Multiple Displays" et cochez "Configured indepently from each other (Dualview). Cela permettra au moniteur du  $\mu$ ProPit de s'afficher indépendamment de votre écran de "Bureau"

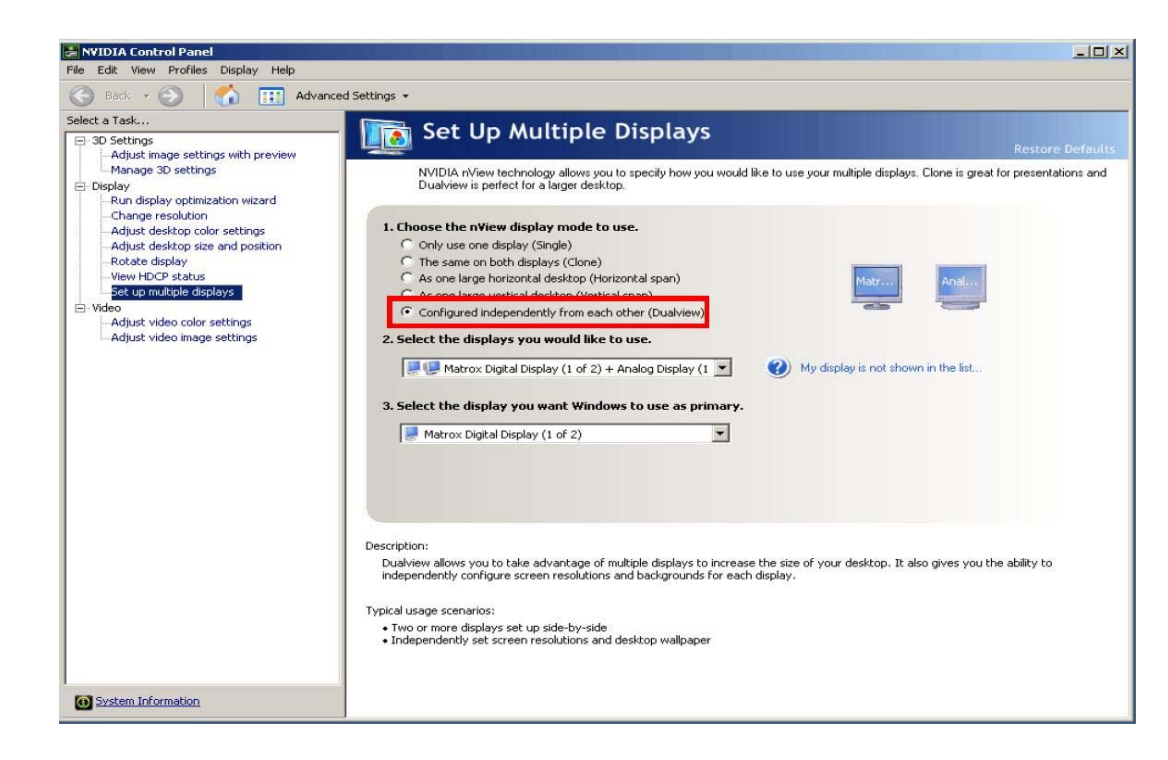

## 11-B. ATI

11-B-1. Lancez "Catalyst(TM) Control Center)" Le moniteur du *µ*ProPit sera automatiquement affiché sur l'écran du "Bureau"

| Arrange Icons By<br>Refresh | •      |
|-----------------------------|--------|
| Paste                       |        |
| Paste Shortcut              |        |
| Undo Rename                 | Ctrl+Z |
| New                         | hs,    |
| Properties                  |        |

## 11-B-2. Allez dans "Display Properties" et sélectionnez moniteur 2

| Welcome                                                   | Displays Pro                                                                                                    | operties                   | in the for |
|-----------------------------------------------------------|----------------------------------------------------------------------------------------------------|----------------------------|------------|
| Proping and an and an an an an an an an an an an an an an | Guaphics Adapter /                                                                                                    |                            | -          |
| Displays Propertie                                        | 2 ATI Badeon HD 38501 DIGITAL 1                                                                                                    |                            |            |
| Monitor Properties 0                                      | Desktop and Display Setup                                                                                                    |                            | -          |
| Digital Panel (DVI) 3                                     | and the second second se                                                                                                    |                            |            |
| 1 💑 3D                                                    | Desktop 2: Desktop 4:                                                                                                    |                            |            |
| Color (B) Aukor (Color                                    |                                                                                                    | 4 9                        |            |
| VPU Recover                                               |                                                                                                    |                            |            |
| ATI Overdrive***                                          | Attached displays currently disabled:                                                                                                    |                            |            |
|                                                           |                                                                                                    |                            |            |
|                                                           | in the second second seco | 1.1.1                      | -          |
|                                                           | 1                                                                                                    | - 21                       |            |
|                                                           | To make changes, drag or right-click the display icons.                                                                                                    | Detect Dir                 | iplaya     |
|                                                           | To make changes, drag or right-click the display<br>icont.<br>Selected Display on: ATI Radeon HD 3050                                                                                                    | Detect Di                  | iplaya     |
|                                                           | To make changes, drag or right click the display<br>cores:<br>Selected Display on: ATI Radeon HD 3050<br>DIGITAL, [Extended]                                                                                                    | Detect Dir                 | iplays     |
|                                                           | To make changes, drag or right-click the display<br>com:<br>Selected Display or: ATI Radeon HD 3850<br>[DIGITAL [Extended]]<br>Desktop area: Color quality:                                                                                                    | Detect Dr                  | iplayı     |
|                                                           | To make changes, diag or right-cick the display<br>cores.<br>Selected Display on ATI Radeon HD 3050<br>[DIGITAL [Extended]<br>Desktop area: Color quality:<br>1560 x 1050 T Irdy 122 bit]                                                                                                    | Detect Dr<br>Refresh rate: | iplays     |
|                                                           | To make changes, diag or right-click the display<br>isoms.<br>Selected Duiplay on: ATI Radeon HD 3050<br>[DIGITAL [Extended]]<br>Desitop area: Color quality<br>[T600 s 1050 T High (32 bit)]                                                                                                    | Detect Dr<br>Refresh rate: | iplays     |

## Contrôles et Affichages pour chaque partie

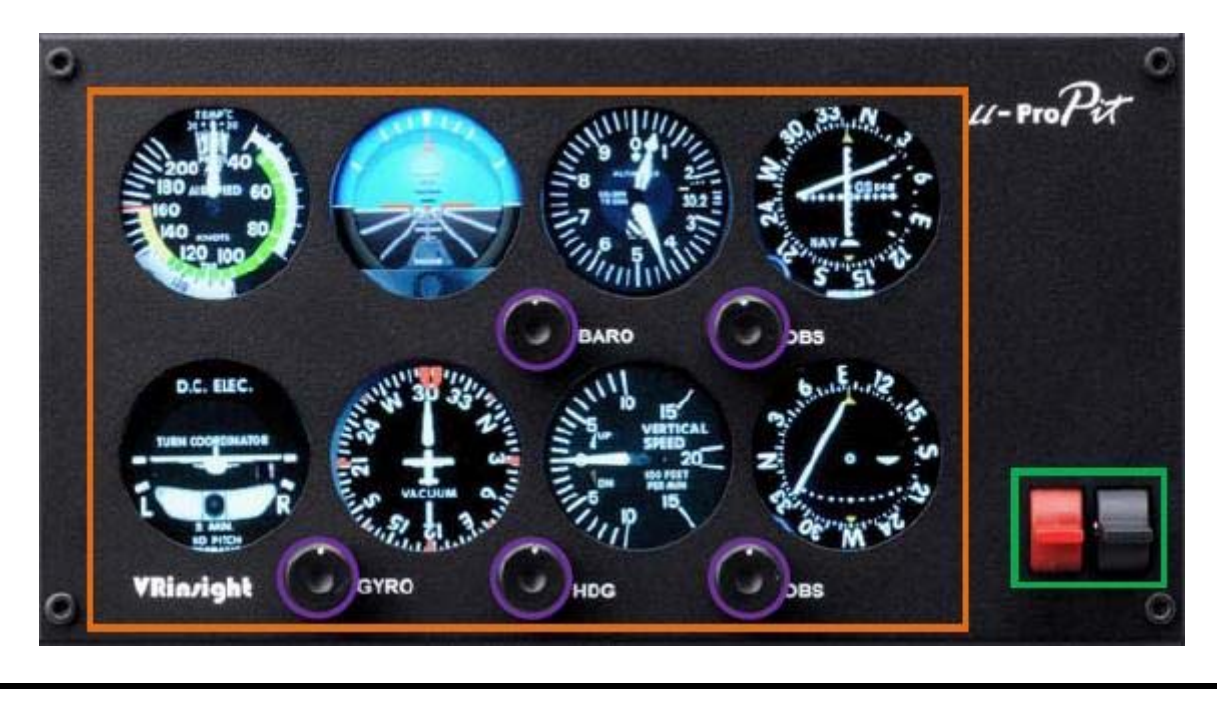

**Gauges controllables :** VOR1, VOR2, HDG, ALT, Altitude, indicateur et indicateur de cap.

Affichage des gauges : indicateur Anémomètre, coordinateur de Virage, Altitude, vitesse Verticale.

**2 positions du bouton programmable :** Les fonctions par défaut sont Trim et Volet haut/bas

#### Lancez le Panel Installer

Le Panel Installer copiera toutes les données nécessaires pour utiliser le µProPit. Assurez-vous que le Serial FP2 n'est PAS en cours d'exécution lorsque vous lancez le Panel Installer.

\* Une fois que le panel est installé, la configuration de l'avion est sauvegardée. Vous pourrez trouver le "Panel Installer" dans le menu Démarrer – Programmes – Serial FP2.

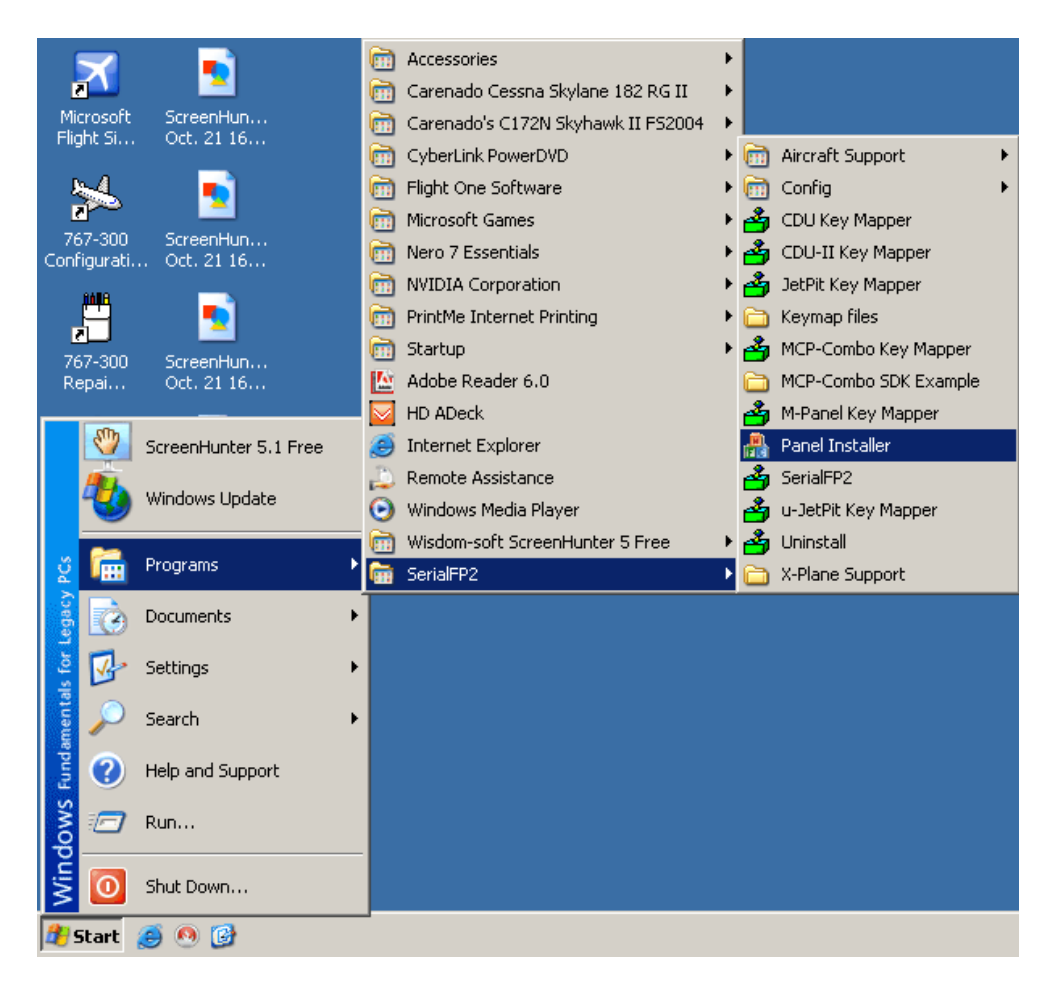

1. Lancez le "Panel Installer" (ne PAS lancez le Serial FP2)

| VRinsight's Panel/Aircraft Setup for F59     I:MSFS-Root Path | ×                |
|---------------------------------------------------------------|------------------|
| C:\Program Files\Microsoft Games\Flight Simulator 9           | Browse           |
| 2:VRinsight Panel 3:Aircraft<br>Select Panel  Status          | 4:Run<br>Install |
| MS-FS9 Folder Found                                           |                  |
|                                                               |                  |
| OK                                                            |                  |

| C:\Program Files\Microsoft Games\Flight Simulator 9 | Browse |
|-----------------------------------------------------|--------|
| :VRinsight Panel -3:Aircraft<br>Select Pagel I      | -4:Run |
|                                                     |        |
| MS-FS9 Folder Found 5                               |        |
| Select VRinsight's Panel                            |        |

**1. MSFS-Root Path** : Recherchez le répertoire où est installé "Flight Simulator 9" ou "Microsoft Flight Simulator X".

\* Si "Flight Simulator 9" ou "Microsoft Flight Simulator X" est installé sur un autre "Disque Dur" ou dans un autre "Répertoire", parcourez le chemin jusqu'à lui et cliquez sur "OK".

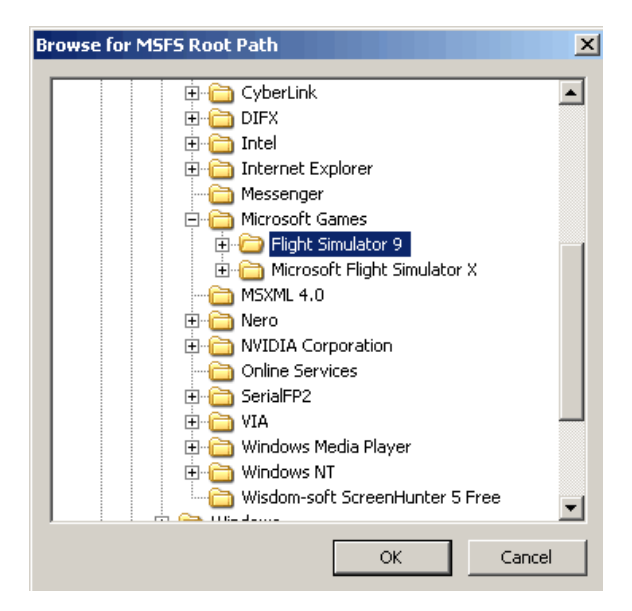

\* Si vous choisissez un chemin d'accès qui ne correspond pas au répertoire du jeu, la fenêtre "Statut" affichera un message d'erreur.

| C:\Program Files\Micr | osoft Games\Flight Simulator 9\BACKUP | Browse |
|-----------------------|---------------------------------------|--------|
| VRinsight Panel       | 3:Aircraft                            | 4:Run  |
| select Panel          | Level-D B767-300ER (FS9)              |        |
| tatus                 |                                       |        |
| MSFS Folder NOT Fo    | und                                   |        |
| Please specify MSFS   | Install Folder                        |        |

2. Panel VRinsight : Utilisez le menu déroulant et sélectionnez votre panel.

| C:\Program Files                                   | s\Microsoft Ga | ames\Flight Si           | mulator 9        |              | Browse           |
|----------------------------------------------------|----------------|--------------------------|------------------|--------------|------------------|
| 2:VRinsight Panel<br>CDU-II<br>MCP-Combo<br>CDU-II | 3:A            | ircraft<br>lect Aircraft |                  | •            | 4:Run<br>Install |
| Panel Selection                                    | OK! 10 Aircra  | afts are listed f        | for "CDU-II" Pan | el.          |                  |
| Be sure your M                                     | SFS version(F  | :S9 or FSX) wi           | hen you select a | an aircraft! |                  |

3. Avion : Utilisez le menu déroulant et sélectionnez votre avion.

| 👫 VRinsight's Panel/Aircraft S               | ietup for F59                                                    |           | × |
|----------------------------------------------|------------------------------------------------------------------|-----------|---|
| 1:MSFS-Root Path<br>C:\Program Files\Microso | ft Games\Flight Simulator 9                                      | Browse    |   |
| 2:VRinsight Panel                            | 3:Aircraft                                                       | -4:Run    | 1 |
| CDU-II                                       | Select Aircraft                                                  | ▼ Install |   |
| Status                                       | MSFS Original Aircraft/GPS (FS9/FSX)<br>Level-D B767-300ER (FS9) |           | 1 |
| Panel Selection OK! 10 A                     | Level-D B767-300ER (FSX)                                         |           |   |
| Be sure your MSFS version                    | PMDG-B737NG (FS9)<br>PMDG-B744 (FS9)                             |           |   |
|                                              | PMDG-B744 (FSX)                                                  |           |   |
|                                              | Wilco Airbus Vol.1(FS9)                                          |           |   |
|                                              | Wilco Airbus Vol.1(FSX)<br>Wilco Airbus Vol.2(ESD)               |           |   |
|                                              | Wilco Airbus Vol.2(FSX)                                          |           |   |

**Lancer** : Cliquez sur "Install" pour copier les données nécessaires pour utiliser le  $\mu$ ProPit.

\* Si vous sélectionnez un avion pour FSX et que le chemin d'accès à MSFS est sur FS9, la fenêtre "Statut" affichera un message d'erreur et toutes les données nécessaires pour l'utilisation du  $\mu$ ProPit ne seront pas copiées. Et vice-versa.

| :\Program Files\Micro   | soft Games\Flight Simulator 9 | Browse    |
|-------------------------|-------------------------------|-----------|
| /Rinsight Panel         | -3:Aircraft                   | 4:Run     |
| DU-II                   | LeveHD 8767-300ER (FSX)       | ✓ Install |
| itus                    | 11-2                          | - 11 -    |
| anel Installation FAIL  | r.                            |           |
| hedk the aircraft's ins | stallation                    |           |

5. Statut : Information du statut actuel.

\* Si toutes les procédures ont été faites correctement, vous obtiendrez le message ci-dessous.

| :\Program Files\Micr   | osoft Games\Flight Simulator 9 | Browse    |
|------------------------|--------------------------------|-----------|
| /Rinsight Panel        | 3:Aircraft                     | 4:Run     |
| DU-II 👻                | Level-D 8767-300ER (FS9)       | ✓ Install |
|                        |                                |           |
| Panel Installation for | the aircraft Success by Edit!  |           |
| Con Foldor where the   | aircraft is installed          |           |

### Préparation du µProPit avant le vol

#### Etape 1 : Vérification initiale

Avant la première utilisation de votre  $\mu$ ProPit panel, veuillez vérifier ce qui suit :

A. L'installation du Serial FP2.

\* Assurez-vous d'avoir coché "Install USB-Serial Driver".

B. Vérifiez la connexion USB.

\* Si vous utilisez un hub USB, assurez-vous qu'il soit compatible avec la norme 2.0.

C. Assurez-vous que l'adaptateur DC 12V est bien branché.

- D. Vérifiez la connexion DVI ou VGA.
- E. Vérifiez les paramètres du moniteur (voir la page 7).
- F. Assurez-vous que le "Panel Installer" a correctement été installé.

#### Etape 2 : Lancez Flight Simulator (MSFS 9 / MSFS X)

Sélectionnez votre avion.

|                   | CREATE A FLIGHT                                      | - 8               |
|-------------------|------------------------------------------------------|-------------------|
|                   |                                                      |                   |
|                   | Selected aircraft Selected location                  |                   |
| GETTING STARTED   | Cessna C172SP Skyhawk     2 Seattle-Tacoma Intl      |                   |
| NEWS              | CHANGE                                               | $\mathcal{F}_{f}$ |
| CENTURY OF FLICHT | Selected weather Selected time and season            |                   |
| CERTORY OF TEIGHT | 3 Weather Theme: Fair Weather 4 2009-10-23 오후 2:34   |                   |
| CREATE A FLIGHT   | СНАЛОЕ СНАЛОЕ                                        |                   |
| SELECT A FLIGHT   |                                                      |                   |
| FL VING LESSONS   | Start flight with ATC window open                    |                   |
| MULTIPLAYER       | Save Flight Fuel and Payload Failures Flight Planner | D                 |
| LEARNING CENTER   |                                                      |                   |
|                   | ELY NOW:                                             | J                 |

Etape 3 : Revenez sur le bureau et lancez le "Serial FP2"

| SerialFP2-uPPit Panel Info. Port: DM11 - Type: 2uPPit Version: 1.000 Cessna C172 (MSFS2004/FSX-FSUIPC) Load FS5Module Re-Try & Auto-Load Option Test Rx: 7 SerialFP (c)2008-2009 VRinsight.COM Re.2009.Jun12 | Légende :<br>1. Nombre de port COM (USB)<br>2. Type de panel<br>3. Version du firmware<br>4. Sélection de l'avion<br>5. Liaison vers le jeu<br>6. Le logiciel change la séquence de<br>chargement<br>Séquence originale<br>(MSFS charge en premier => Serial<br>FP2 se lance)<br>Nouvelle séquence<br>(MSFS charge / Serial FP2 se lance en<br>premier => lancement de Serial FP2 /<br>chargement de MSFS)<br>7. Test d'entrée du panel<br>8. Test de liaison du panel avec le jeu |
|----------------------------------------------------------------------------------------------------|----------------------------------------------------------------------------------------------------|
|----------------------------------------------------------------------------------------------------|----------------------------------------------------------------------------------------------------|

#### Etape 4 : Détachez la fenêtre du "Panel Principal (µProPit)"

Placez le curseur sur Panel Principal  $\mu$ ProPit et cliquez droit pour détacher la fenêtre. Si vous ne voyez pas le panel principal ( $\mu$ ProPit), veuillez retourner à la page 12 du manuel "Lancez le Panel Installer".

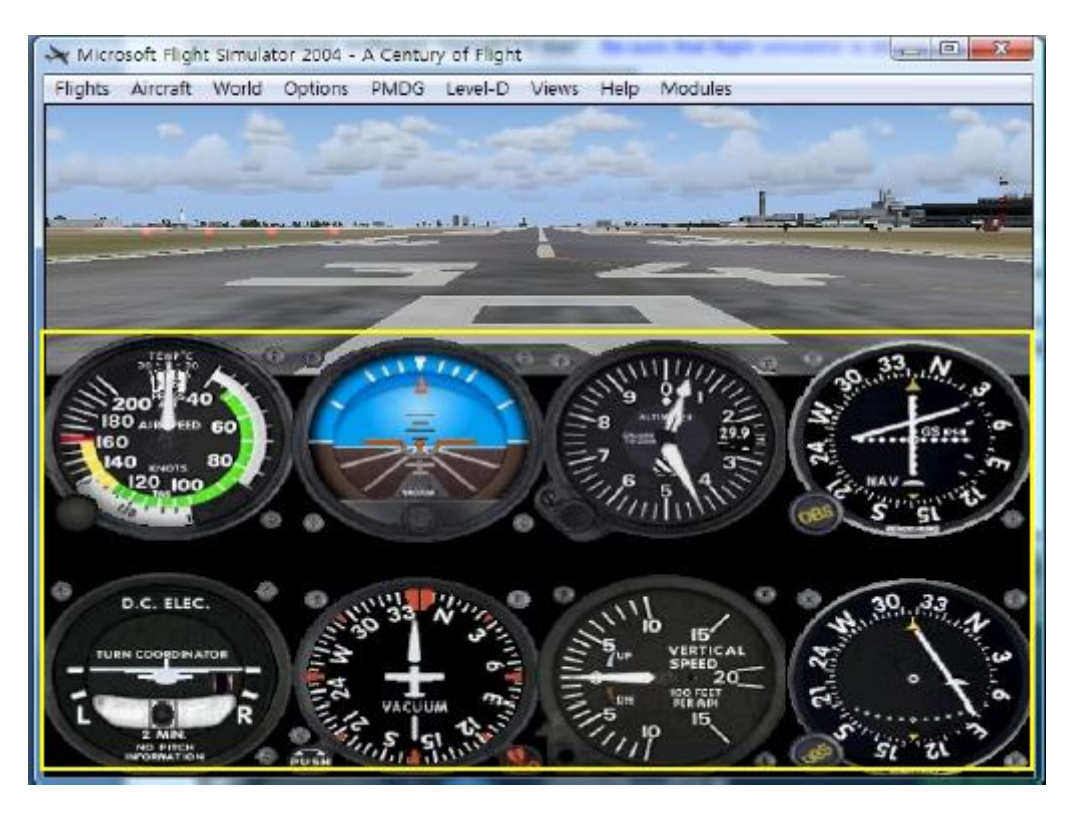

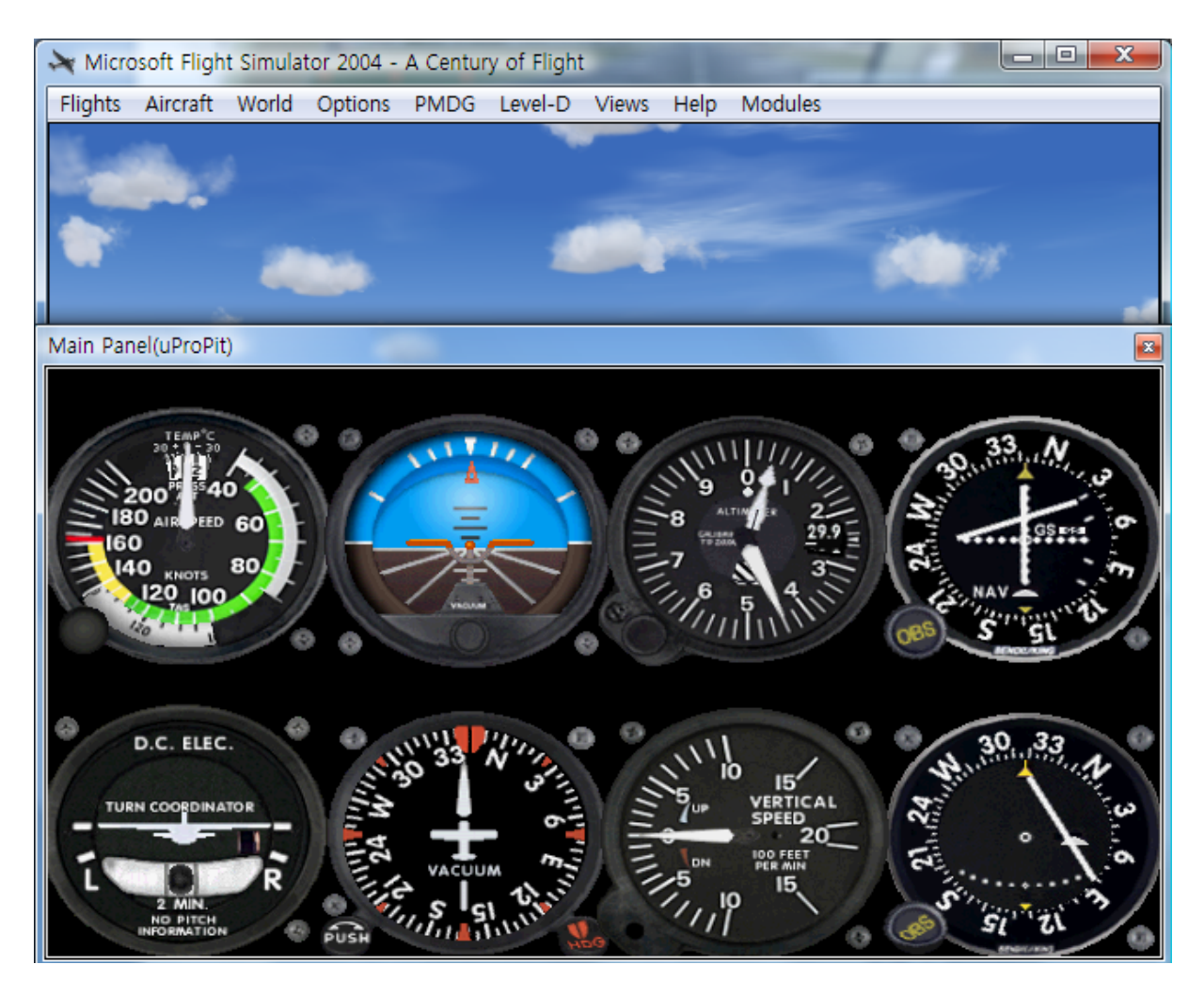

Etape 5 : Pressez "Load FS Module" pour déplacer l'affichage du Panel Principal ( $\mu$ ProPit) vers le  $\mu$ ProPit

**Etape 6** : Placez les positions X et Y du moniteur subsidiaire pour le  $\mu$ ProPit et pressez "Redraw".

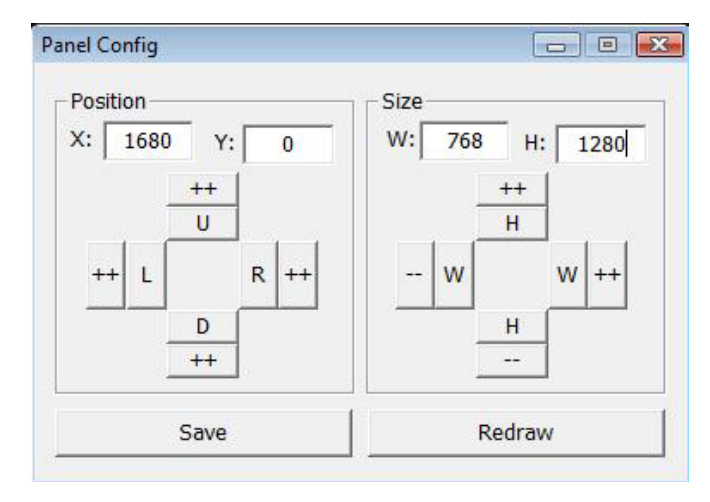

Par exemple, si les positions X et Y sont les mêmes que sur l'image de gauche, entrez X = 1680, Y = 0.

Si les tailles de W et H sont les mêmes que sur l'image de gauche, entrez W = 768 et H = 1280. ATTENTION : Les valeurs peuvent varier selon votre configuration. Expérimentez le "Panel Config" pour trouver la configuration idéale. Vous pouvez également déplacer et modifier la taille en utilisant les flèches du clavier.

| Х, Ү   | Position actuelle de l'affichage des gauges               |
|--------|-----------------------------------------------------------|
| ++ U   | Déplace la fenêtre d'affichage de la gauge vers le haut   |
| ++ D   | Déplace la fenêtre d'affichage de la gauge vers le bas    |
| ++ L   | Déplace la fenêtre d'affichage de la gauge vers la gauche |
| ++ R   | Déplace la fenêtre d'affichage de la gauge vers la droite |
| W, H   | Taille actuelle de la fenêtre d'affichage des gauges      |
| ++ H   | Etend la taille de la gauge vers le haut et le bas        |
| H      | Réduit la taille de la gauge vers le haut et le bas       |
| ++ W   | Elargit la taille de la gauge vers la gauche et la droite |
| W      | Réduis la taille de la gauge vers la gauche et la droite  |
| Redraw | Exécute les paramètres actuels                            |
| Save   | Sauvegarder                                               |

**Etape 7** : Pressez "Save" pour enregistrer vos paramètres